**1 Docker** est un outil de création de conteneurs qui permet facilement de créer des environnements d'exécution qui soient plus simples et moins coûteux que des machines virtuelles.

# **1** Installation

Commençons par installer **Docker** :

```
# ajout du dépôt docker
dnf config-manager --add-repo https://download.docker.com/linux/centos/docker-ce.repo
# installation de docker
dnf -y install docker-ce docker-ce-cli containerd.io docker-compose-plugin
# démarrer Docker et l'activer
systemctl enable --now docker
# Utilitaire pour tester et attendre la disponibilité
wget https://raw.githubusercontent.com/vishnubob/wait-for-it/refs/heads/master/wait-for-it.sh
chmod a+rx wait-for-it.sh
mv -v wait-for-it.sh /usr/bin/wait-for-it
```

# 2 Les images

Dans **docker**, les images sont des systèmes minimums prêts à être exploités pour des exécutions ou des déploiements de logiciels. Quelques manipulations (commandes docker image) :

```
## charger les images
docker pull almalinux
docker pull ubuntu
## lister les images
docker images
```

Travail à faire : En utilisant la documentation, supprimez une image (docker image rm) et inspectez une autre image (docker image inspect. Finalement, avec prune, supprimez les images inutiles.

## 3 Les conteneurs

Nous allons maintenant, à partir des images, créer des conteneurs (commandes docker container) :

#### Quelques essais de création

```
## Une exécution
docker run almalinux /bin/echo Hello
## Vérifier que le conteneur précédent est arrêté
docker ps -a
## Vérifier AlmaLinux
docker run almalinux /usr/bin/cat /etc/redhat-release |
   fgrep -i almaLinux
## Vérifier Ubuntu
docker run ubuntu /usr/bin/apt list |
   fgrep -i bash | fgrep -i ubuntu
## Toujours le même noyau
uname -r
docker run almalinux /usr/bin/uname -r
docker run ubuntu /usr/bin/uname -r
docker run archlinux /usr/bin/uname -r
## Lister les conteneurs créés
docker ps -a
## Stopper et supprimer les conteneurs créés
docker stop $(docker ps -a -q)
docker rm $(docker ps -a -q)
```

Conteneurs en mode interactif

```
docker run -it almalinux /bin/bash
[root@92afaafe4463 /] # uname -a
Linux a7134dda282d 5.14.0-503.33.1.el9_5.x86_64 ...
[root@92afaafe4463 /] # cat /etc/redhat-release
AlmaLinux release 9.5 (Teal Serval)
[root@92afaafe4463 /] # exit
```

```
## Visualiser les conteneurs (-a pour voir les stoppés)
docker ps -a
```

### Conteneurs en arrière-plan

# 4 Faire des images

Continuons en créant et sauvegardant des images :

```
## Créer un conteneur
docker run -idt almalinux /bin/bash
ID=$(docker ps -a -q -1)
echo "ID_is_$ID"
## Mettre a jour et ajouter httpd
docker exec $ID dnf -y update
docker exec $ID dnf -y install httpd
## Ou se trouve httpd ?
docker exec $ID /usr/bin/whereis httpd
## Créer une image
docker commit $ID my-httpd
docker images
## Créer un conteneur 'my-httpd' avec
## httpd activé et redirection des ports
docker run --name my-httpd -dt -p 8800:80 \
  my-httpd /usr/sbin/httpd -D FOREGROUND
## Changer la page par défaut
docker exec my-httpd /bin/bash \
  -c 'echo_httpd_on_docker_>u/var/www/html/index.html'
## Vérifier
curl localhost:8800 | fgrep 'httpd_on_docker'
## Récupérer des informations
docker inspect my-httpd
## Stop
docker stop my-httpd
docker rm my-httpd
```

## 5 Utiliser des Dockerfile

Nous allons maintenant créer des images de manière automatisée en utilisant des Dockerfile.

```
rm -fr java-docker
## Créer un répertoire
mkdir java-docker
## Créer le dockerfile
cat > java-docker/Dockerfile <<FIN
FROM almalinux
LABEL desc="My_Java_17"
RUN dnf -y update
RUN dnf -y update
RUN dnf -y clean all
FIN
## Construire une image
docker build -t my-java:latest java-docker
docker images
## Tester
docker run my-java:latest java -version
```

### 5.2 Une image pour une application Spring-Boot

Nous pouvons maintenant créer une image pour déployer notre application Spring-Boot :

```
rm -fr myapp-docker
## Créer un répertoire
mkdir myapp-docker
## Préparer le WAR dans le répertoire
wget https://jean-luc-massat.pedaweb.univ-amu.fr/ens/cca/spring-app.war
mv -v spring-app.war myapp-docker
## Créer le dockerfile
cat > myapp-docker/Dockerfile <<FIN</pre>
FROM my-java:latest
LABEL desc="My_SpringBoot_App"
WORKDIR /app
COPY spring-app.war /app/spring-app.war
EXPOSE 8081
ENTRYPOINT ["java", "-jar", "/app/spring-app.war"]
FIN
## Construire une image
docker build -t my-app:latest myapp-docker
docker images
## Tester en mode interactif Control-C pour stopper
docker run -it -p 9000:8081 my-app
## Tester en mode démon
docker run --name my-app -dt -p 9000:8081 my-app
## Récupérer son adresse IP
ipaddr=$(docker inspect \
 --format='{{range_.NetworkSettings.Networks}}{{.IPAddress}}{{end}}' my-app)
echo "IPAddr_is_$ipaddr"
## Pour attendre le démarrage
wait-for-it -t 0 $ipaddr:8081
## Tester my-app
curl -L http://localhost:9000 | fgrep -i 'staruwar'
## Vérifier les logs
docker container logs my-app
## Consulter les statistiques
docker container stats --no-stream
```

Invite: Vous pouvez observer (avec ip addr) que docker a ajouté des interfaces réseau virtuelles (ainsi que des routes ip route) afin de pouvoir dialoguer avec les conteneurs créés.

### 6 Déployer avec une BD MySQL

Commençons par supprimer tous nos conteneurs :

docker stop \$(docker ps -a -q) docker rm \$(docker ps -a -q)

Continuons en chargeant une image MySQL :

docker pull docker.io/library/mysql
docker images

Créons un réseau qui va permettre de relier les conteneurs MySql et Spring-Boot :

docker network create my-database

Créons et configurons le conteneur qui héberge notre BD :

```
docker run --name my-mysql --network my-database \
    -e MYSQL_ROOT_PASSWORD=root \
    -e MYSQL_USER=moviesuser \
    -e MYSQL_PASSWORD=moviespass \
    -e MYSQL_DATABASE=moviesdb -d mysql
```

Nous devons temporiser afin de nous assurer que la BD est opérationnelle :

```
## Récupérer adresse IP
ipaddr=$(docker inspect \
    --format='{{range_L.NetworkSettings.Networks}}{{.IPAddress}}{end}; my-mysql)
echo "IPAddr_of_my-mysql_is_$ipaddr"
## Pour attendre le démarrage
wait-for-it -t 0 $ipaddr:3306
```

Créons maintenant l'image de notre application :

### Construction de l'image

```
## Créer un répertoire
mkdir myappmysql-docker
## Préparer le WAR dans le répertoire
wget https://jean-luc-massat.pedaweb.univ-amu.fr/ens/cca/spring-app.war
mv -v spring-app.war myappmysql-docker
## Créer le script de démarrage
cat > myappmysql-docker/start.sh <<FIN</pre>
java \
   -Dspring.datasource.driver-class-name=com.mysql.jdbc.Driver \
   -Dspring.datasource.url=jdbc:mysql://my-mysql:3306/moviesdb \
   -Dspring.jpa.generate-ddl=true \
   -Dspring.jpa.hibernate.ddl-auto=update \
   -Dspring.datasource.username=moviesuser \
   -Dspring.datasource.password=moviespass \
   -jar spring-app.war
FIN
## Créer le dockerfile
cat > myappmysql-docker/Dockerfile <<FIN</pre>
FROM my-java:latest
LABEL desc="My_SpringBoot_App_with_MySql"
WORKDIR /app
COPY spring-app.war /app/spring-app.war
COPY start.sh /app/start.sh
EXPOSE 8081
ENTRYPOINT ["/bin/bash", "/app/start.sh"]
FIN
## Construire une image
docker build -t my-app-mysql:latest myappmysql-docker
docker images
```

Travail à faire : En vous aidant de la documentation ( docker image ), vous pouvez sauver dans une fichier .tar votre image (option save et le recharger (option load ). Vous avez donc un moyen simple pour packager et distribuer vos images.

#### Création du conteneur

```
## Tester en mode interactif Control-C pour stopper
docker run -it -p 9100:8081 --network my-database my-app-mysql:latest
## Tester en mode démon
docker run --name my-app-mysql -dt -p 9100:8081 \
    --network my-database my-app-mysql:latest
## Récupérer son adresse IP
ipaddr=$(docker inspect \
    --format='{{range_L.NetworkSettings.Networks}}{{.IPAddress}}{end}' \
    my-app-mysql)
echo "IPAddr_of_my-app-mysql_is_$ipaddr"
## Pour attendre le démarrage
wait-for-it -t 0 $ipaddr:8081
## Tester my-app-mysql
curl -L http://localhost:9100 | fgrep -i 'star_war'
```

Travail à faire : Vous pouvez maintenant vérifier que les tables du conteneur MySql sont bien à jour. Pour ce faire, nous allons utiliser un conteneur MySql client :

```
## Lister les tables
docker run -i --network my-database --rm mysql mysql \
    -hmy-mysql -umoviesuser -pmoviespass moviesdb \
    <<< 'SELECTL*LFROMLmovie'</pre>
```

### **Dernière vérification :**

- Modifiez les données dans votre application (en passant par un tunnel ssh).
- Stoppez le conteneur Spring-Boot.
- Relancez-le et vérifiez que les données sont bien les mêmes.